# **VPN IPSec**

En un fortigate las VPNs pueden ser **policy-base** o **route-base**. Hay pequeñas diferencias entre una y otra y por lo general se emplea la **route-base** debido a que es más flexible y sencilla de configurar.

Los pasos para crear una VPN mediante IPSEC son los siguientes:

- 1. Definir lps parámetros de la Fase1
- 2. Definir los parámetros de la Fase2
- 3. Especificar las direcciones de origen y de destino

## Crear usuarios/grupos de usuarios para la autenticación

Para crear los usuarios vamos a Usuarios & Dispositivos→Usuario →Crear Nuevo

Creamos un grupo para los accesos por v<br/>pn $\rightarrow$ Usuario & Dispositivo  $\rightarrow$ Grupo de Usuario<br/>  $\rightarrow$  Crear nuevo

Añadimos el usuario creado al grupo de acceso por vpn

# **Crear VPN**

### Ejemplo de una VPN ipsec

| Name                   | vpnipsec                  |     |
|------------------------|---------------------------|-----|
| Comments               | Comments                  |     |
| Network                |                           | ✓ X |
| IP Version             | IPv4                      |     |
| Remote Gateway         | Dialup User 🔹             |     |
| Interface              | wan1 🔻                    |     |
| Mode Config            |                           |     |
| IP Version             | IPv4 O IPv6               |     |
| Client Address Range   | 172.15.1.100-172.15.1.200 |     |
| Subnet Mask            | 255.255.255.0             |     |
| Use System DNS         |                           |     |
| Enable IPv4 Split Tunn | el 🔲                      |     |
| NAT Traversal          |                           |     |
| Dead Peer Detection    |                           |     |

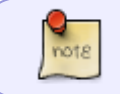

El rango de direcciones ip no tienen que coincider con ningún otro que tengamos en la red

1/4

#### Fase 1

La fase1 tiene dos modos agresivo y principal/main.

#### Agresivo

Modo más rápido. Va sin encriptar el primer paquete de autenticación , recomendado para clientes remotos

#### Principal/main

Modo más seguro. El primer paquete de autenticación va encriptado, recomendado para site-to-site

|                                                              |                | * ^                                                                                                    |
|--------------------------------------------------------------|----------------|----------------------------------------------------------------------------------------------------|
| Pre-shared Key                                               | •              |                                                                                                    |
| •••••                                                        |                |                                                                                                    |
|                                                              |                |                                                                                                    |
| 1 2                                                          |                |                                                                                                    |
| <ul> <li>Aggressive          Main (ID protection)</li> </ul> |                |                                                                                                    |
|                                                              |                |                                                                                                    |
| Any peer ID                                                  | •              |                                                                                                    |
|                                                              | Pre-shared Key | Pre-shared Key       •         •       1       2         •       Aggressive       Main (ID protection)         Any peer ID       • |

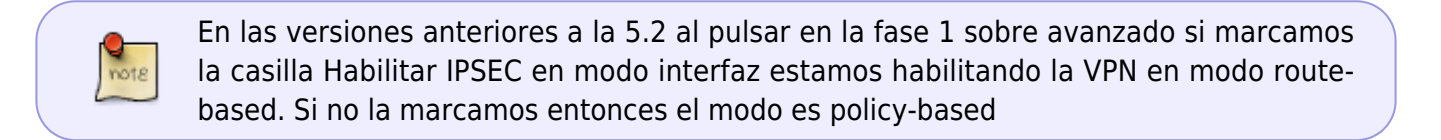

#### Phase 1 Proposal

Los parámetros que pongamos en este apartado deben de ser los mismos que luegos pongamos en la configuración del Forticlient

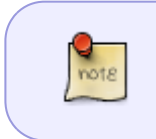

EL Valor que pongamos el el **Diffie-Hellman Group** determina la fortaleza de la clave de intercambio . Un número alto implica más seguridad, pero también más tiempo para procesarla. El DHG debe de ser el mismo en ambos extremos de la conexión

</note>

#### XAUTH

Si queremos que el usuario a su vez se autentifique

| XAUTH      |               | <ul><li>✓×</li></ul> |
|------------|---------------|----------------------|
| Туре       | Auto Server 🔻 | )                    |
| User Group | usuariosvpn 🔻 | )                    |

### Fase 2

Los parámetros deben de coincidir con los que luegos pongamos en el cliente

| Edit Phase 2            | ✓×                                   |
|-------------------------|--------------------------------------|
| Name                    | vpnipsec                             |
| Comments                | Comments                             |
| ▼ Advanced              |                                      |
| Phase 2 Proposal        | Add                                  |
| Encryption AES25        | 6 Authentication SHA512 T TRemove    |
| Encryption AES12        | 8 Authentication SHA512 Milli Remove |
| Enable Replay Detection | n 🗹                                  |
| Enable Perfect Forward  | Secrecy (PFS) 🕑                      |
| Diffie-Hellman Group    | 21 20 19 18 17                       |
|                         | □ 16 □ 15 □ 14 ♥ 5 □ 2 □ 1           |
| Autokey Keep Alive      |                                      |
| Auto-negotiate          |                                      |
| Key Lifetime            | Seconds 🔻                            |
| Seconds                 | 1800                                 |

note

La encriptación más segura que tenemos con esta versión es la AES256 con la autenticación SHA512

PFS \*\*Perfect Forward Secrecy hace que la generación de las claves de intercambio sean más seguras ya que se asegura de no utilizar claves anteriores

# Debug de la conexión VPN

Para hacer un debug de la conexíon IPSEC hay que ejecutar los siguientes comandos:

3/4

1. Habilitar el modo debug

diag debug enable

2. Para ver los mensaje ipsec

diag debug app ike -1

3. Para salir del modo debug

diag debug reset diag debug disable

## Verificar parámetros vpn

diag vpn ike config list

### Referencias

- http://cookbook.fortinet.com/ipsec-vpn-troubleshooting/
- VPN con certificados http://docs.fortinet.com/fos50hlp/50/index.html#page/FortiOS%25205.0%2520Help/Certificates. 077.33.html
- http://docs.fortinet.com/fgt/handbook/50/fortigate-ipsec-50.pdf
- http://docs.fortinet.com/fos50hlp/50/index.html#page/FortiOS%25205.0%2520Help/IntroVPN.ht ml
- http://itsecworks.wordpress.com/2012/03/22/debugging-fortigate-vpns/
- http://www.soportejm.com.sv/kb/index.php/article/ipsec-dialup
- http://www.bujarra.com/hacer-una-vpn-con-ipsec-en-fortigate/
- http://firewallguru.blogspot.com.es/2009/05/creating-self-signed-certificates-for.html

From: http://wiki.intrusos.info/ - **LCWIKI** 

Permanent link: http://wiki.intrusos.info/doku.php?id=hardware:fortigate:vpn&rev=1523002291

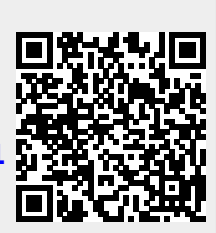

Last update: 2023/01/18 14:16